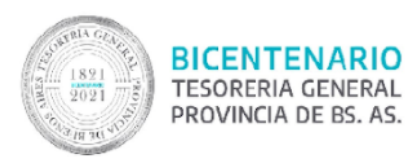

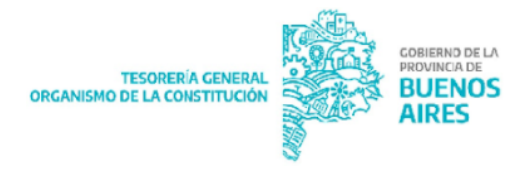

## Instructivo para confección de Informe Gráfico de Firma Conjunta GDEBA

## Alcance

El presente documento expone los pasos para crear un documento de tipo Informe Gráfico de firma conjunta en Gestión Documental Electrónica Buenos Aires (GDEBA), para gestionar y firmar los trámites de alta, modificación, cierre y empadronamiento de cuentas bancarias oficiales en RUCO.

## Instructivo

1. Ingresar a la plataforma GDEBA con usuario y contraseña, presionar el botón acceder:

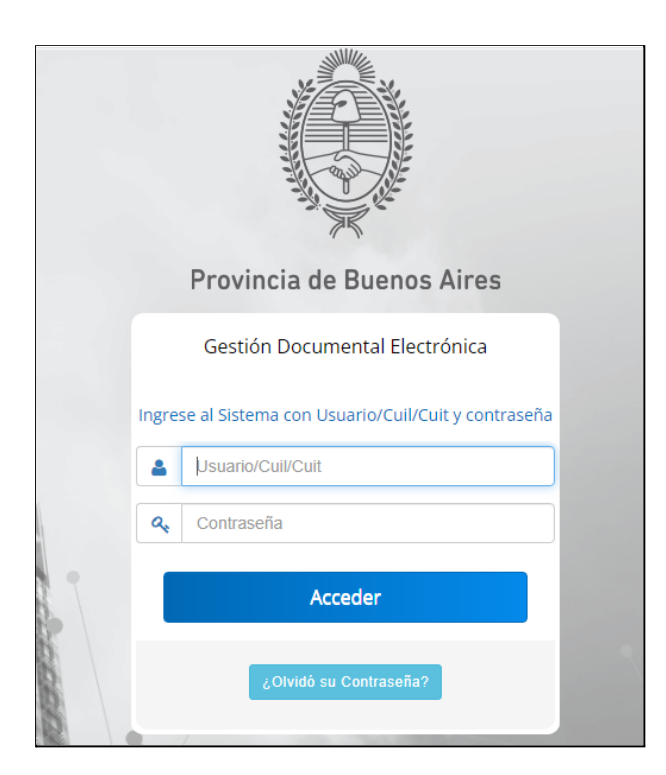

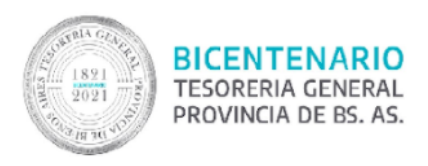

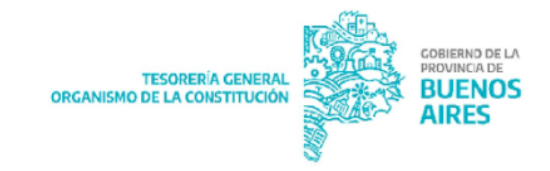

2. Seleccionar el sistema GEDO en el campo "Acción":

| ()<br>()            | scritorio Único   |                  |                   |            |           |               |                |        |         | ۹. ۱   | OBEID    | 🛃 Salir     |
|---------------------|-------------------|------------------|-------------------|------------|-----------|---------------|----------------|--------|---------|--------|----------|-------------|
| ×                   |                   |                  |                   |            |           |               |                |        |         | •      | u01.gdeb | a.gba.gob.a |
| Inicio Datos Persor | ales Configuració | n Notificación   | Consulta Usuarios |            |           |               |                |        |         |        |          |             |
| Tareas              |                   |                  |                   |            |           |               |                |        | Módulos | GDEBA  |          |             |
| Mis Tareas Buzó     | n Grupal Configur | ación de buzones |                   |            |           |               |                |        | Módulo  | Alerta | Aviso    | Ir          |
|                     |                   |                  | Tareas Pendientes |            |           | Promedio de 1 | Fareas en días |        | GEDO    | 0      | 0        |             |
| Sistema             | Total             | < 15 días        | < 30 días         | <= 60 días | > 60 días |               |                | Acción | EE      | 0      | 0        | •           |
| EE                  | 0                 | 0                | 0                 | 0          | 0         | 0             | 0              | •      |         |        |          |             |
| CCOO                | 0                 | 0                | 0                 | 0          | 0         | 0             | 0              | •      |         |        |          |             |
| GEDO                | 1                 | 1                | 0                 | 0          | 0         | 0             | 0              | •      |         |        |          |             |
| Mis Supervisado     | 5                 |                  |                   |            |           |               |                |        |         |        |          |             |

3. Presionar "Inicio de documento":

| Gener                      | ador Electrónico de     | • Documentos Ofic   | iales              |                |                |              | 🚊 Vobeid 🍯 Ir                  | a Escritorio  🛃 Sali  |
|----------------------------|-------------------------|---------------------|--------------------|----------------|----------------|--------------|--------------------------------|-----------------------|
| <u> </u>                   |                         |                     |                    |                |                |              |                                | gedo01.gdeba.gba.gob. |
| Mis Tareas Tareas otros Us | uarios Tareas Supervisa | idos Consultas Plan | tillas Porta Firma | 3              |                |              |                                |                       |
| Inicio de Documento        | 0                       |                     |                    |                |                |              |                                |                       |
| « < 1 /1 >                 | *                       |                     |                    |                |                |              |                                |                       |
| Nombre Tarea               | Fecha últ. Modif.       | Enviado Por         | Deriva             | ado Por        | Referenci      | 1            | Tipo Doc.                      | Acción                |
| Confeccionar Documento     | 2022-02-24 11:58:10     | Victoria Obeid      | N/D                |                |                |              | Informe gráfico firma conjunta | ⊳ Ejecutar            |
|                            |                         |                     |                    |                |                |              | Total Tareas Pendientes        | 1                     |
| Avisos                     |                         |                     |                    |                |                |              |                                |                       |
| Redirigir seleccionados    | Eliminar seleccio       | nados 📋 Eliminar to | do                 |                |                |              |                                |                       |
| « < 1 /1 >                 | »                       |                     |                    |                |                |              |                                |                       |
| Firmante                   | Redirigido por          | Motivo              | Referencia         | Fecha de Envío | Fecha de Firma | Número GDEBA | Número Especial                | Acciones              |
|                            |                         |                     |                    |                |                |              | Total Avisos                   | 0                     |

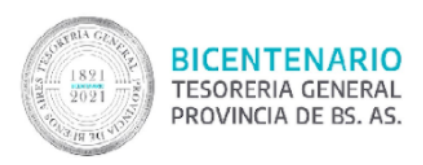

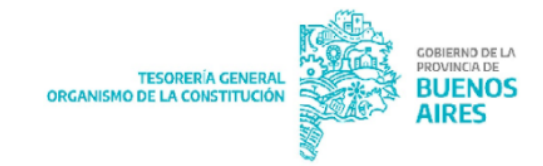

4. Ingresar el tipo de Documento Electrónico "IFGFC":

| Iniciar Producción de Documento                                                                                                    | ×                                                                                                    |
|----------------------------------------------------------------------------------------------------|----------------------------------------------------------------------------------------------------|
| - Tipo de documento                                                                                                    |                                                                                                    |
| Documento Electrónico IFGFC Q                                                                                                    | Descripción del tipo de documento<br>Documento que comprende datos que exceden el formato de "solo<br>texto", y que requiere para su validez dos o más firmas |
| — Tarea de Producción                                                                                                    |                                                                                                    |
| Mensaje para el Productor del documento                                                                                                    |                                                                                                    |
| Usuario Productor del Documento                                                                                                    |                                                                                                    |
| Archivos de<br>Trabajo Datos Propios del Cargar Usuarios<br>Documento                                                                           | Producirlo yo mismo Cancelar                                                                                                    |
| <ul> <li>Quiero recibir un aviso cuando el documento se firme.</li> <li>Quiero enviar un correo electrónico al receptor de la tarea.</li> </ul> |                                                                                                    |

5. Cargar los usuarios firmantes y revisores<sup>1</sup>:

| Iniciar Producción de Documento                                |                                                                                                    | ×         |
|----------------------------------------------------------------|----------------------------------------------------------------------------------------------------|-----------|
| E Documento Electrónico IFGFC Q                                | Descripción del tipo de documento<br>Documento que comprende datos que exceden el formato de "solo<br>texto", y que requiere para su validez dos o más firmas |           |
| Tarea de Producción<br>Mensaje para el Productor del documento |                                                                                                    | Dr        |
| Usuario Productor del Documento                                |                                                                                                    |           |
| Archivos de<br>Trabajo                                         | Enviar a<br>Producir yo mismo Cancelar                                                                                                    | r o<br>Av |

<sup>&</sup>lt;sup>1</sup> Para conocer los usuarios correspondientes según el tipo de solicitud consultar el "RUCO -Destinatarios y Esquema de firmas - Jurisdicción" en la sección RUCO de la página oficial de TGP.

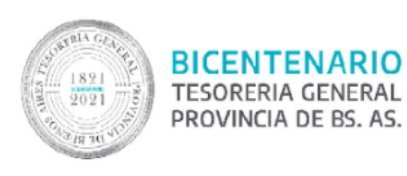

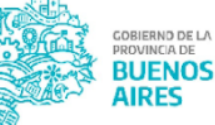

|    | Firma Co | onjunta          |                |          |         | × |
|----|----------|------------------|----------------|----------|---------|---|
|    | Usuario: | Victoria Obeid ( | VOBEID - DPEY  | GPTGP )  | Agregar | 0 |
|    | Usuarios | seleccionados p  | oara firma con | junta    |         |   |
|    | « <      | 1 / 1            | > >>           |          |         |   |
| d  |          | Usuario          |                | Revisor  | Acción  |   |
| ur |          |                  |                |          |         |   |
|    |          |                  | Guardar        | Cancelar |         |   |

El sistema arroja el siguiente mensaje en caso de que el usuario firmante incorporado no posea configurado un usuario revisor, de querer incorporarlo presionar "SI":

|     | Confirmación                                                                                                    | × |     |
|-----|----------------------------------------------------------------------------------------------------|---|-----|
| 0   | El usuario firmante seleccionado no tiene<br>definido un usuario revisor de documentos<br>de firma conjunta en su perfil de Escritorio<br>Único (solapa Datos Personales). Si es<br>necesario usted puede agregar ahora un<br>revisor para este documento. |   | ocu |
| 5 : | Sí No                                                                                                    |   |     |

Al presionar el botón "SI" el sistema permite incorporar el usuario revisor del usuario firmante colocado previamente:

| Agregar Ve | erificador                          |          | × |  |
|------------|-------------------------------------|----------|---|--|
| Usuario:   | Matias Dufau ( MDUFAU - DPEYGPTGP ) |          |   |  |
|            | Guardar                             | Cancelar |   |  |

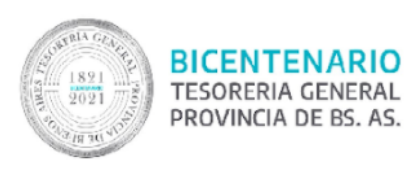

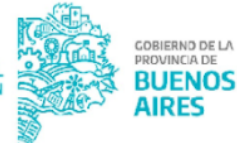

|    | Firma Conjunta                                                    |                        | ×                  |
|----|-------------------------------------------------------------------|------------------------|--------------------|
|    | Usuario:                                                          |                        | Agregar            |
|    | Usuarios seleccionados para firma con                             | junta                  |                    |
| l  | « < 1 /1 > »                                                      |                        |                    |
| ł  | Usuario                                                           | Revisor                | Acción             |
| Ir | Victoria Obeid                                                    | MDUFAU                 | <b>+</b> ₩ Ø       |
|    | María Jimena Rossi                                                | GANDRADA               | <b>+</b> ₩0        |
|    | *La repartición del último firmante, Ma<br>numere este documento. | aría Jimena Rossi - DG | STTGP, será la que |
| 2  | Guardar                                                           | Cancelar               |                    |

<u>NOTA</u>: El orden de firma de los usuarios firmantes es en el orden de su carga, es decir, el último firmante incorporado va a ser quien genere el número de Informe Gráfico y por lo tanto, el usuario que coloque la última firma al documento.

6. Luego de incorporar los firmantes y usuarios revisores se debe presionar el botón "Producir yo mismo":

| Iniciar Producción de Documento                                                 | ×                                                                                                    |
|---------------------------------------------------------------------------------|----------------------------------------------------------------------------------------------------|
| - Tipo de documento                                                             |                                                                                                    |
| Documento Electrónico IFGFC Q                                                   | Descripción del tipo de documento<br>Documento que comprende datos que exceden el formato de "solo<br>texto", y que requiere para su validez dos o más firmas |
| — Tarea de Producción                                                           |                                                                                                    |
| Mensaje para el Productor del documento                                         |                                                                                                    |
| Usuario Productor del Documento                                                 |                                                                                                    |
| Archivos de<br>Trabajo Datos Propios del Cargar Usuarios<br>Documento Decumento | Enviar a<br>Producir yo mismo                                                                                                    |
| Quiero recibir un aviso cuando el documento se firme.                           |                                                                                                    |
| Quiero enviar un correo electrónico al receptor de la tarea.                    |                                                                                                    |

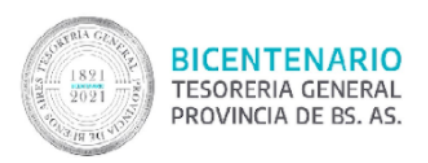

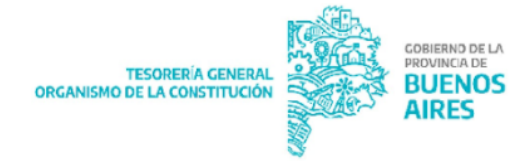

 El sistema despliega la pantalla que se muestra a continuación y se deberá presionar el botón "Seleccionar Archivo":

| Producir documento                             |                              |                                         |                                       | ×          |
|------------------------------------------------|------------------------------|-----------------------------------------|---------------------------------------|------------|
| 중 중                                            | Referencia                   |                                         | Previsualizar<br>Documento            |            |
| Historial                                      | <b>Producción</b> Producción | Trabajo 📋 Archivos Embebidos 📃 Datos    | : Propios                             |            |
| Enviar a<br>Revisar                            | Seleccionar                  |                                         |                                       | _          |
| Modificar Lista<br>Firmantes                   | Archivo                      | No se na seleccionado ningun archivo au | n                                     | nt;        |
| Firmar                                         | Actuación GDE                | No se ha seleccionado ninguna actuació  | n aún                                 |            |
| Quiero recibir un aviso cuando el documento    |                              |                                         |                                       | -          |
| se firme.                                      |                              |                                         |                                       | Cancelar   |
| correo electrónico al<br>receptor de la tarea. |                              |                                         |                                       |            |
| Producir documento                             |                              |                                         |                                       | ×          |
| **                                             | Referencia                   |                                         | Previsualizar<br>Documento            |            |
| Historial                                      | Y Producción Producción      | Trabajo 📑 Archivos Embebidos 📃 Dato     | s Propios                             |            |
| Enviar a<br>Revisar                            | Seleccionar                  | Formulario TCD 404 odf                  |                                       |            |
| Modificar Lista<br>Firmantes                   | Archivo                      | Pornuano ree-ro4.por                    | · · · · · · · · · · · · · · · · · · · |            |
| Enviar a<br>Firmar                             | Actuación GDE                | No se ha seleccionado ninguna actuació  | ón aún                                |            |
| Quiero recibir un aviso<br>cuando el documento |                              |                                         |                                       |            |
| se firme.                                      |                              |                                         |                                       | X Cancelar |
| correo electrónico al receptor de la tarea.    |                              |                                         |                                       |            |

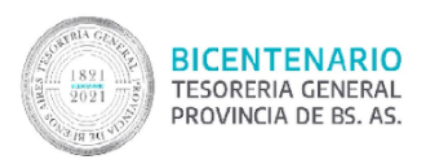

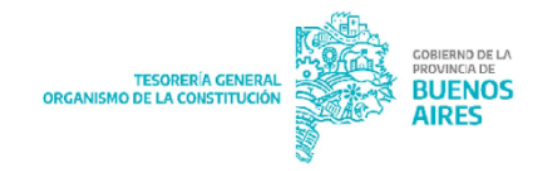

8. Colocar la referencia del documento ("Envío de formulario TGP 101/105/104"):

| Producir documento                                                 |                                                                              | ×          |
|--------------------------------------------------------------------|------------------------------------------------------------------------------|------------|
| * * *                                                              | Referencia Envío de formulario TGP 104                                       |            |
| e Historial                                                        | Received Producción Archivos de Trabajo 👔 Archivos Embebidos 💟 Datos Propios |            |
| Enviar a<br>Revisar                                                |                                                                              |            |
| Modificar Lista<br>Firmantes                                       | Seleccionar<br>Archivo TGP-104.pdf                                           | nt         |
| Enviar a<br>Firmar                                                 | Incorporar     Actuación GDE     No se ha seleccionado ninguna actuación aún |            |
| -<br>C 🖸                                                           |                                                                              |            |
| Quiero recibir un aviso<br>cuando el documento<br>se firme.        |                                                                              |            |
| Quiero enviar un<br>correo electrónico al<br>receptor de la tarea. |                                                                              | I <b>r</b> |

9. Enviar a firmar el formulario:

| Producir documento                                                 |                                        | ×                          |
|--------------------------------------------------------------------|----------------------------------------|----------------------------|
| s 28 28                                                            | Referencia Envío de formulario TGP 104 | Previsualizar<br>Documento |
| Historial                                                          | Y Producción Protivos de Trabajo       | os 📃 Datos Propios         |
| Enviar a<br>Revisar                                                | #Orden Archivo                         | Acción                     |
|                                                                    | 1 CI-2018-06332870-GDEBA-TGPmodi       | 🕹 Visualizar 🗙 Eliminar    |
| Modificar Lista<br>Firmantes                                       |                                        | 1                          |
| Quiero recibir un aviso                                            | 0.5 order                              | doumonto                   |
| se firme.                                                          | Anadir                                 | documento                  |
| Quiero enviar un<br>correo electrónico al<br>receptor de la tarea. |                                        | X Cancelar                 |

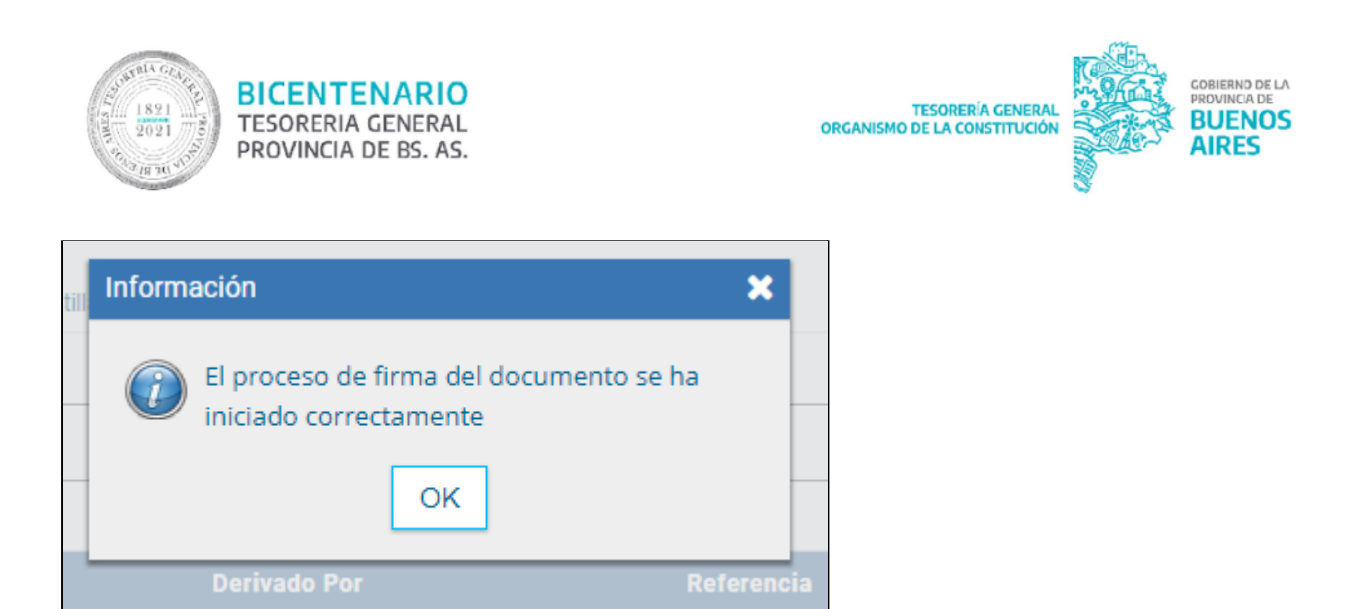

<u>NOTA</u>: el documento será recibido en la Bandeja GEDO del revisor designado para el firmante y seguirá la cadena de firmas incorporada.